# CONTENTS

| 1.  | Introduction2                     |
|-----|-----------------------------------|
| 1.1 | Document organization and format2 |
| 1.2 | Technical support2                |
| 2   | Software Installation3            |
| 2.1 | Installation Instructions3        |
| 3   | Getting started3                  |
| 3.1 | OSEK / VDX control main window5   |
| 4   | OSEK Control Features6            |
| 4.1 | OS object Information7            |
| 4.2 | Task Information7                 |
| 4.3 | Stack Information                 |
| 4.4 | Vs_Event Information9             |
| 4.5 | Alarm information9                |
| 4.6 | Trace Information10               |
| 4.7 | Task / Service graph11            |
| 4.8 | Service coverage12                |
|     |                                   |

### 1. Introduction

The OSEK / VDX ActiveX control implements the kernel awareness debugging of OSEK applications for Seehau software using Nohau's RTOS interface. This provides the debugging facility for OSEK applications running on Nohau's Emul-12 PC (HC 12 processor family) emulator using Seehau software.

The OSEK / VDX ActiveX control analyzes the application specific information from the ORTI file and integrates with Seehau for the internal OSEK OS data to provide debugging facility for OSEK applications. The ActiveX control supports both the ORTI break and trace interface.

The ActiveX control is developed based on ORTI specification version 2.1 and Vector OS version 2.1.

In this document the OSEK / VDX ActiveX Control and OSEK Control are used as synonyms.

#### 1.1 Document organization and format

This document is organized into sections.

**Section 1 - Introduction -** Provides an overview of the manual. This section of the Introduction summarizes the contents of the remaining sections and appendices. The remainder of this section presents an overview of *OSEK Control* and provides references to related documentation and technical support.

The following sections, if read sequentially, provide a step-by-step guide for debugging OSEK applications using Seehau with OSEK Control.

**Section 2 - Software Installation -** Describes the software and hardware necessary for successful installation and operation of the OSEK Control.

**Section 3 – Getting started** - Describes the steps to configure and use the *OSEK Control* for debugging the OSEK applications.

**Section 4 – OSEK Control features -** Describes the features related to OS Objects and Parameters that are available with OSEK Control.

### 1.2 Technical support

In U.S, technical support representatives are available to answer your questions. You may also fax or e-mail your questions to us. Please include your [voice] telephone number, for prompt assistance. Non-U.S. users may choose to contact their local representatives.

Phone: (248) 488-2080 Fax: (248) 488-2082 E-mail: techsupp@dgtech.com Web site: <u>http://www.dgtech.com</u>

## 2 Software Installation

### 2.1 Installation Instructions

- Unzip the file "OSEKRelease.zip".
- Click on Install.bat that registers the "OsekVdx Control" ActiveX control.

## 3 Getting started

- Make the necessary hardware connections for Seehau.
- Launch the Seehau application.
- Select "File->Load Code..." menu option from Seehau main window to load the required OSEK application.

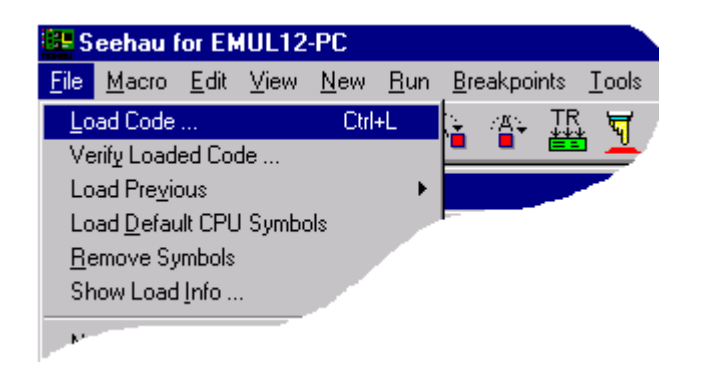

Screen No. 1 – Load code

• Open the RTOS window by selecting "View->Real Time OS ..." menu option from the Seehau main window.

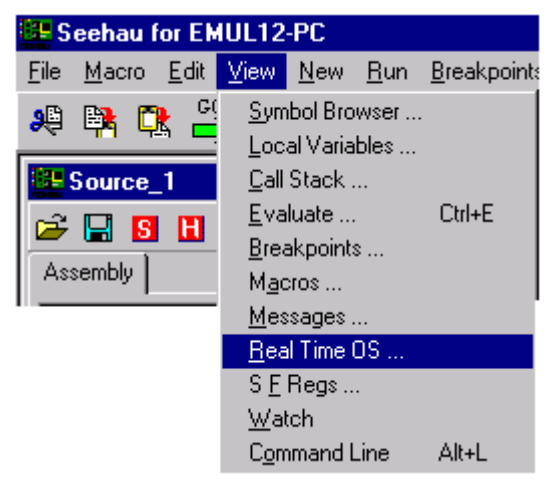

Screen No. 2 – Select Real Time OS

 Now, select "Select-> OsekVdx Control (ORTI 2.1)" menu option from the RTOS window to bring up the OsekVdx Control window

#### **OSEK / VDX DEBUG SUPPORT SOFTWARE MANUAL**

| 🔛 Real Time                | • OS                               | _ 🗆 🗡 |
|----------------------------|------------------------------------|-------|
| <u>File</u> <u>Actions</u> | <u>S</u> elect <u>H</u> elp        |       |
|                            | 1 RtosCpp Control                  |       |
|                            | 2 OsekVdx Control (ORTI 2.1)       |       |
|                            | <u>3</u> μC/OS-II Kernel Awareness |       |
|                            | 4 OsekVdx Control                  |       |
|                            | 5 RTA OsekVdx Control              |       |
|                            | 6 RTOSDemo Control                 |       |
|                            | 7 CMXKAware Control                |       |

#### Screen No. 3 – Select OsekVdx Control

- If a code is loaded before opening RTOS window, then "Action->Loaded" menu option from the RTOS window should be selected.
- The OSEK / VDX ActiveX object will display all the objects and corresponding attribute details that are specified in the input ORTI file. Each Object will have dedicated window for displaying its specific attributes and the information.
- The static attribute details of each object will be updated when the emulator is stopped. The dynamic attribute details of each object will be updated when the trace is stopped.
- The user will be given with the options to start and stop the trace as well as emulator.
- From the RTOS window, select "Actions->Loaded" menu option. The static information present in the OSEK application is shown in the corresponding tabs.

| Be R                                               | eal Time (               | )S            |                              |              |            | _ 🗆 ×        |
|----------------------------------------------------|--------------------------|---------------|------------------------------|--------------|------------|--------------|
| <u>File</u> <u>Actions</u> <u>Select</u> <u>He</u> |                          |               | lp                           |              |            |              |
| En                                                 | ✓ <u>S</u> tay On        | Тор           | Nohau for EMUL12-PC          |              |            | OS Analysis  |
|                                                    | I <u>R</u> eset          |               |                              |              | S          | itart Stop   |
|                                                    | Loaded                   |               |                              |              |            |              |
| Emu                                                | Emu <u>D</u> o Read Mem  |               | 88                           |              | Т          | race Stopped |
|                                                    | Endian = $\underline{0}$ |               |                              | പംപ          |            |              |
| Endian = <u>1</u>                                  |                          | XI   STACK    | <ul> <li>vs_Event</li> </ul> | ALAHM        | RESUU      |              |
|                                                    | OS Name RUNNIN           |               | GTASK RUNNINGISR2            |              | SERVICETRA |              |
| S12_DP256 basicTas                                 |                          | kThird NO_ISR |                              | ActivateTask |            |              |
| •                                                  |                          |               |                              |              |            | Þ            |
|                                                    |                          |               |                              |              |            |              |

Screen No. 4 – Select Actions Loaded

 From the Seehau window select "Breakpoints->Add Breakpoint" to place the break point at the required address.

#### **OSEK / VDX DEBUG SUPPORT SOFTWARE MANUAL**

| Add Breakpoint                                        |              |
|-------------------------------------------------------|--------------|
| DEFINE:<br>File Name stSampleFiles\sample1\samplerv.c |              |
| Line                                                  | <u></u> K    |
| OR:<br>Address Ox808f                                 | Cancel       |
| Software     C Hardware                               | <u>H</u> elp |

Screen No. 5 – Break point window

• Press "Go". Now, the RTOS window is updated with the trace and breakpoint interface data after it encounters breakpoint.

| Enulator     Start     Stop       Go     Break     Trace Stopped                                                    |  |  |  |  |  |  |
|----------------------------------------------------------------------------------------------------|--|--|--|--|--|--|
| Emulator         Nohau for EMUL12-PC         RTOS Analysis           Go         Break         Start         Stopped |  |  |  |  |  |  |
| Emulator Stopped Trace Stopped                                                                                      |  |  |  |  |  |  |
| Enitiator Stopped Trace Stopped                                                                                     |  |  |  |  |  |  |
| Object1 Object2 Object3 Object4 Object5 TRACE                                                                       |  |  |  |  |  |  |
| Attribute Name Attribute1 Attribute2 Attribute3 Attribute4                                                          |  |  |  |  |  |  |
|                                                                                                    |  |  |  |  |  |  |

Screen No. 6 – Press GO

## 3.1 OSEK / VDX control main window

 Select "Select->OsekVdx Control" from the RTOS window to display OSEK Control window

#### **OSEK / VDX DEBUG SUPPORT SOFTWARE MANUAL**

| 💀 Real Time OS 📃 🗖 🗙                                                                     |                                |            |            |            |      |  |  |
|------------------------------------------------------------------------------------------|--------------------------------|------------|------------|------------|------|--|--|
| <u>File Actions Selec</u>                                                                | xt <u>H</u> elp                |            |            |            |      |  |  |
| Emulator     Nohau for EMUL12-PC     RTOS Analysis       Go     Break     Start     Stop |                                |            |            |            |      |  |  |
| Emulator Stopped                                                                         | Emulator Stopped Trace Stopped |            |            |            |      |  |  |
| Object1 Object2 Object3 Object4 Object5 TRACE                                            |                                |            |            |            |      |  |  |
| Attribute Name                                                                           | Attribute1                     | Attribute2 | Attribute3 | Attribute4 |      |  |  |
|                                                                                          |                                |            |            |            | _    |  |  |
|                                                                                          |                                |            |            |            |      |  |  |
|                                                                                          |                                |            |            |            |      |  |  |
|                                                                                          |                                |            |            |            | - 11 |  |  |
|                                                                                          |                                |            |            |            |      |  |  |
|                                                                                          |                                |            |            |            |      |  |  |

#### Screen No. 7 - OSEK / VDX Control window

- "Go" button is used to start the Emulation of the program code.
- "Break" button is used to stop the Emulation of the program code.
- "Start" button is used to record the selected data into trace buffer.
- "Stop" button is used to stop recording the trace data.
- Status of the emulator is displayed (started, stopped) on the RTOS window.
- The address, at which the emulation is stopped, displayed on the RTOS window.
- Status of the trace is displayed (started, stopped) on the RTOS window.

### 4 **OSEK Control Features**

Note: The following OSEK control features are described using a sample file as an example. The features described below are specific to the sample file.

## 4.1 OS object Information

| 🕂 Real Time OS 📃 🗖 🗙                                                                     |                                  |        |                   |  |  |  |  |
|------------------------------------------------------------------------------------------|----------------------------------|--------|-------------------|--|--|--|--|
| <u>File</u> <u>A</u> ctions                                                              | <u>File Actions Select H</u> elp |        |                   |  |  |  |  |
| Emulator     Nohau for EMUL12-PC     RTOS Analysis       Go     Break     Start     Stop |                                  |        |                   |  |  |  |  |
| Emulator Stopp                                                                           | ed at: 0xC056                    |        | Trace Stopped     |  |  |  |  |
| OS TAS                                                                                   |                                  |        |                   |  |  |  |  |
| OS Name RUNNINGTASK RUNNIN SERVICETRACE F                                                |                                  |        |                   |  |  |  |  |
| S12_DP256                                                                                | basicTaskSeco                    | NO_ISR | ReleaseResource 2 |  |  |  |  |
|                                                                                          |                                  |        |                   |  |  |  |  |
|                                                                                          |                                  |        |                   |  |  |  |  |
|                                                                                          |                                  |        |                   |  |  |  |  |
| 1                                                                                        | 1                                |        |                   |  |  |  |  |
|                                                                                          |                                  |        |                   |  |  |  |  |

#### Screen No. 7a - OSEK / VDX OS Information window

- The OS tab displays the OS object information.
- The OS window displays the various OS object attributes like OS Name, RUNNINGTASK, RUNNINGISR, SERVICETRACE etc. that are defined for the OS object in the OSEK application.

### 4.2 Task Information

| 📲 Real Time OS 📃 🗖 🗙                                                                     |                 |    |         |            |  |  |
|------------------------------------------------------------------------------------------|-----------------|----|---------|------------|--|--|
| <u>File Actions Selec</u>                                                                | st <u>H</u> elp |    |         |            |  |  |
| Emulator     Nohau for EMUL12-PC     RTOS Analysis       Go     Break     Start     Stop |                 |    |         |            |  |  |
| Emulator Stopped at:                                                                     | 0xC056          |    | Tra     | ce Stopped |  |  |
| OS TASK (                                                                                |                 |    |         |            |  |  |
| TASK Name PRIORITY vs_HomePri STATE STACK                                                |                 |    |         |            |  |  |
| extendedTaskF                                                                            | 10              | 10 | WAITING | osTas      |  |  |
| extendedTaskS                                                                            | 8               | 8  | SUSPEN  | osTas      |  |  |
| basicTaskThird                                                                           | 12              | 12 | SUSPEN  | osTas      |  |  |
| basicTaskSeco                                                                            | 2               | 2  | RUNNING | osTas      |  |  |
| basicTaskFirst                                                                           | 1               | 1  | READY   | osTas      |  |  |
|                                                                                          |                 |    |         |            |  |  |
|                                                                                          |                 |    |         |            |  |  |

Screen No. 8 – OSEK / VDX Task Information window

- The TASK tab displays the TASK object information.
- The TASK window displays the various TASK object attributes like TASK Name, PRIORITY, vs\_HomePriority, STATE etc. that are defined for the TASK object in the OSEK application.

### 4.3 Stack Information

| 🐱 Real Time OS 📃 🗖 🗙                                                                     |       |             |                |  |  |  |
|------------------------------------------------------------------------------------------|-------|-------------|----------------|--|--|--|
| <u>File Actions Select H</u> elp                                                         |       |             |                |  |  |  |
| Emulator     Nohau for EMUL12-PC     RTOS Analysis       Go     Break     Start     Stop |       |             |                |  |  |  |
| Emulator Stopped at: 0                                                                   | xC056 |             | Trace Stopped  |  |  |  |
|                                                                                          |       |             |                |  |  |  |
| STACK Name                                                                               | SIZE  | BASEADDRESS | STACKDIRECTION |  |  |  |
| osSystemStack                                                                            | 0x50  | 0x11FF      | DOWN           |  |  |  |
| osTaskStack0                                                                             | 0x50  | 0x110F      | DOWN           |  |  |  |
| osTaskStack1                                                                             | 0x50  | 0x11AF      | DOWN           |  |  |  |
| osTaskStack2                                                                             | 0x50  | 0x115F      | DOWN           |  |  |  |
| osTaskStack3 0x50                                                                        |       | 0x10BF      | DOWN           |  |  |  |
| osTaskStack4                                                                             | 0x50  | 0x106F      | DOWN           |  |  |  |
|                                                                                          |       |             |                |  |  |  |

Screen No. 9 – OSEK / VDX Stack Information window

- The STACK tab displays the STACK object information.
- The STACK window displays the various STACK object attributes like STACK Name, SIZE, BASEADDRESS, STACKDIRECTION etc. that are defined for the STACK object in the OSEK application.

## 4.4 Vs\_Event Information

| Real Time OS                                          |                                |  |               |
|-------------------------------------------------------|--------------------------------|--|---------------|
| <u>File</u> <u>Actions</u> <u>Select</u> <u>H</u> elp | I                              |  |               |
| Emulator Nohau for EMUL12-PC<br>Go Break              |                                |  | RTOS Analysis |
| Emulator Stopped at: 0xC056                           | Trace Stopped                  |  |               |
| OS TASK CONTEX                                        | OS TASK CONTEXT STACK vs_Event |  |               |
| vs_Event Name                                         | vs_Event Name vs_EventMask     |  |               |
| evExT1_1                                              | evExT1_1 0x0001                |  |               |
| evExT2_1                                              | evExT2_1 0x0001                |  | II            |
|                                                       |                                |  |               |
|                                                       |                                |  |               |
|                                                       |                                |  | II            |
|                                                       |                                |  |               |
|                                                       |                                |  |               |

Screen No. 11 – OSEK / VDX vs\_Event information window

- The vs\_Event tab displays the vs\_Event object information.
- The vs\_Event window displays the various vs\_Event object attributes like vs\_Event Name, vs\_EventMask etc. that are defined for the vs\_Event object in the OSEK application.

### 4.5 Alarm information

| 🔛 Real Time OS                            |              |                |               | - 🗆 🗵 |
|-------------------------------------------|--------------|----------------|---------------|-------|
| <u>File</u> <u>Actions</u> <u>S</u> elect | <u>H</u> elp |                |               |       |
| Emulator<br>Go Break                      | EMUL12-PC    | RTOS Ana       | lysis<br>Stop |       |
| Emulator Stopped at: 0xCC3F Trace Stopped |              |                |               |       |
| vs_Event ALARM                            | RESOURCE     | vs_OS_Config T | RACE          |       |
| ALARM Name                                | CYCLETIME    | vs_CycleTime   | ALARMTIME     | - vs  |
| myFirstAlarm                              | 0x00         | 0x00           | 0x282         | 0x    |
|                                           |              |                |               |       |
|                                           |              |                |               |       |
|                                           |              |                |               |       |
|                                           |              |                |               |       |
|                                           |              |                |               |       |
|                                           |              |                |               |       |

Screen No. 12 - OSEK / VDX Alarm information window

- The ALARM tab displays the ALARM object information.
- The ALARM window displays the various ALARM object attributes like ALARM Name, CYCLETIME, ALARMTIME etc. that are defined for the ALARM object in the OSEK application.

### 4.6 Trace Information

| 🔛 Real Time OS                            |                                                                                                    |                             |  |  |
|-------------------------------------------|----------------------------------------------------------------------------------------------------|-----------------------------|--|--|
| <u>File Actions Select H</u> elp          |                                                                                                    |                             |  |  |
| Emulator Nor<br>Go Break                  | nau for EMUL12-PC                                                                                                | RTOS Analysis<br>Start Stop |  |  |
| Emulator Stopped at: 0xCC3F Trace Stopped |                                                                                                    |                             |  |  |
| vs_Event ALARM RESOL                      | IRCE   vs_OS_Config [<br><u>I</u> ask / Service Graph<br><u>S</u> ervice Coverage<br><u>Application Analysis</u> |                             |  |  |

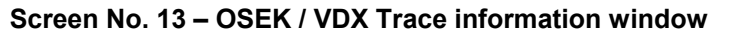

This module displays the graphical representation of the "Task / Service Graph", "Service coverage" and "Application Analysis" of the OSEK / VDX application after the data has been recorded in the trace buffer.

Refer: Section [4.6], Screen No. 13

| 🔛 Task / Service Graph |                |        |                                                          |
|------------------------|----------------|--------|----------------------------------------------------------|
| Resolution 1           | Time 25.       | 00 use | c                                                        |
|                        | 5.07602 s 5.03 | 607 s  | 5.07612 s 5.07617 s 5.07622 s 5.07627 s 5.07632 s 5.0763 |
| TASK LIST              |                | 1      | 1                                                        |
| IDLETASK               |                | -      |                                                          |
| extendedTaskFirst      |                |        |                                                          |
| extendedTaskSecond     |                | +      |                                                          |
| basicTaskThird         |                |        |                                                          |
| basicTaskSecond        |                | -      |                                                          |
| 🖸 basicTaskFirst       |                |        |                                                          |
| SERVICE LIST           |                |        |                                                          |
| S ActivateTask         |                |        |                                                          |
|                        |                |        | F                                                        |

4.7 Task / Service graph

Screen No. 14 – OSEK / VDX Task/Service graph window showing the task information

| 🗱 Task / Service Graph |                 |              |           |           |           |           |           | _ 🗆 ×  |
|------------------------|-----------------|--------------|-----------|-----------|-----------|-----------|-----------|--------|
| Resolution             | Time 25.0       | Duse         | c         |           |           |           |           |        |
| SERVICE LIST           | 5.07602 s 5.076 | 07 s<br>1111 | 5.07612 s | 5.07617 s | 5.07622 s | 5.07627 s | 5.07632 s | 5.0763 |
| S ActivateTask         |                 |              |           |           | -         |           |           |        |
| 🕥 TerminateTask        |                 |              |           |           |           |           |           |        |
| 🕒 ChainTask            |                 |              |           |           |           |           |           |        |
| GetTaskState           |                 |              |           |           |           |           |           | •      |
| G GetResource          |                 |              |           |           |           |           |           | —      |
| S ReleaseResource      |                 |              |           |           |           |           |           |        |
| SetEvent               |                 |              |           |           |           |           |           |        |
| S ClearEvent           | •               |              |           |           |           |           |           |        |

Screen No. 14a – OSEK / VDX Task/Service graph window showing the service information

The Task / Service graph window shows the graphical representation of task and service switching times. **Refer: Section [4.7], Screen Nos. 14 and 14a.** 

- All the Tasks and Services (services that have become active during the trace data capture) are sown on the left hand side of the graph. The Tasks are represented with letter "T" and the services are represented with the letter "S".
- The latest Task / Service that is ON (active) is shown with green.
- The **blue** color lines show the task switching and the **black** color lines show service switching timings
- Thick lines represent task / service ON (active) period
- Thin lines represent task OFF (inactive) period
- The cursors can be moved on the graph (by selecting and dragging with mouse) to measure the time difference. The **Time** text box displays the exact time difference between the cursors.
- The **Resolution** selection box can be used to set the resolution for time scale at x1, x10, x100 and x1000 factors to scale the display.

#### 4.8 Service coverage

| 🔜 Service Coverage |             |       |             |             |   |    |    |    |    | х  |    |    |    |
|--------------------|-------------|-------|-------------|-------------|---|----|----|----|----|----|----|----|----|
| Service            | ON Time     | Count | Avg ON Time | Ratio       | 0 | 10 | 20 | 30 | 40 | 50 | 60 | 70 | 80 |
| ActivateTask       | 0.028809 ms | 6     | 0.004801 ms | 6.102541 %  |   |    |    |    |    |    |    |    |    |
| TerminateTask      | 0.093750 ms | 6     | 0.015625 ms | 19.858837 % |   |    |    |    |    |    |    |    |    |
| ChainTask          | 0.030273 ms | 2     | 0.015137 ms | 6.412657 %  |   |    |    |    |    |    |    |    |    |
| GetTaskState       | 0.021484 ms | 4     | 0.005371 ms | 4.550904 %  |   |    |    |    |    |    |    |    |    |
| GetResource        | 0.016113 ms | 4     | 0.004028 ms | 3.413178 %  |   |    |    |    |    |    |    |    |    |
| ReleaseResource    | 0.073242 ms | 4     | 0.018311 ms | 15.514677 % |   |    |    |    |    |    |    |    |    |
| SetEvent           | 0.067297 ms | 6     | 0.011216 ms | 14.255361 % |   |    |    |    |    |    |    |    |    |
| ClearEvent         | 0.026367 ms | 6     | 0.004395 ms | 5.585258 %  |   |    |    |    |    |    |    |    |    |
| WaitEvent          | 0.114746 ms | 6     | 0.019124 ms | 24.306369 % |   |    |    |    |    |    |    |    |    |
|                    |             |       |             |             |   |    |    |    |    |    |    |    |    |
| <b> </b> •         |             |       |             |             |   |    |    |    |    |    |    |    | ►  |

Screen No. 15 – OSEK / VDX Service coverage window

The Service Coverage window shows the following statistics of the services

- The total ON time of a service.
- The count, which shows number of times each service became active.
- The average ON time of a service.
- Graphical representation of the percentage average ON time.

Refer: Section [4.8], Screen No. 15

| Application Analysis |                | _ 🗆 ×    |
|----------------------|----------------|----------|
| Task / Service       | Time           | <b>▲</b> |
| S ClearEvent         | 5076.021973 ms |          |
| S GetTaskState       | 5076.057129 ms |          |
| S ActivateTask       | 5076.075195 ms |          |
| S WaitEvent          | 5076.105957 ms |          |
| 🕡 extendedTaskSecond | 5076.113770 ms |          |
| S WaitEvent          | 5076.148926 ms |          |
| 🚺 basicTaskFirst     | 5076.157227 ms |          |
| S GetResource        | 5076.199219 ms |          |
| S ActivateTask       | 5076.214844 ms |          |
| S ReleaseResource    | 5076.251953 ms |          |
| DesicTaskSecond      | 5076.259766 ms |          |
| <b>10</b> N0_TASK    | 5076.278809 ms | -        |

## 4.9 Application Analysis

#### Screen No. 16 – OSEK / VDX Application Analysis window

The Application Analysis window shows the application snapshot in the text format. Application Analysis window includes the following parameters

- Task / Service
- Time